## <u>Standard Operating Procedure: Importing</u> <u>Descriptions into Auction Flex</u>

**Purpose:** To establish guidelines and instruction for importing descriptions into Auctionflex. All Sales Support staff are responsible for following this SOP.

**Procedure:** Always be sure that you have spell checked your description Excel Spreadsheet before importing descriptions. To do this open your Excel Spreadsheet click on the Review Tab and then on Spelling and it will begin spell checking. You will ignore most of the spell check prompts when it comes to proper names, places and company names but this just ensures that once uploaded there are not spelling errors.

| AL          | toSave 💽 🕀 | 5-6-                                            | B <del>≂</del> Re             | Blank Description Spreadsheet - Saved - | Search             |                                                                              | Brooke Barry BB                  |
|-------------|------------|-------------------------------------------------|-------------------------------|-----------------------------------------|--------------------|------------------------------------------------------------------------------|----------------------------------|
| File        | Home In    | sert Page La                                    | yout Form                     | ulas Data <mark>Review</mark> View Help |                    |                                                                              | E                                |
| ab<br>Spell | c IIII     | 23<br>book Chec<br>stics Accessibi<br>Accessibi | k<br>lity ~<br>lity linsights | Translate<br>Language                   | Show<br>t Comments | Notes Protect Protect Allow Edit<br>Sheet Workbook Ranges W<br>Notes Protect | Unshare<br>Vorkbook Ink ~<br>Ink |
| C2          |            | × √ fx                                          | 1                             |                                         |                    |                                                                              |                                  |
|             | A          | В                                               | С                             | D                                       |                    |                                                                              |                                  |
| 1           | Lot        | Consignor                                       | Quantity                      | Lead                                    |                    | Description                                                                  |                                  |
| 2           | 1B         | 1999                                            | 1                             |                                         |                    |                                                                              |                                  |
| 3           | 2          |                                                 | 1                             |                                         |                    |                                                                              |                                  |
| 4           | 3          | 3                                               | 1                             |                                         |                    |                                                                              |                                  |
| 5           | 4          | £                                               | 1                             |                                         |                    |                                                                              |                                  |
| 6           | 5          |                                                 | 1                             |                                         |                    |                                                                              |                                  |
| 7           | 6          | 5                                               | 1                             |                                         |                    |                                                                              |                                  |
| 8           | 7          |                                                 | 1                             |                                         |                    |                                                                              |                                  |
| 10          | 8          | 5                                               | 1                             |                                         |                    |                                                                              |                                  |
| 11          | 10         |                                                 | 1                             |                                         |                    |                                                                              |                                  |
| 12          | 11         |                                                 | 1                             |                                         |                    |                                                                              |                                  |
| 13          | 12         |                                                 | 1                             |                                         |                    |                                                                              |                                  |
| 14          | 13         |                                                 | 1                             |                                         |                    |                                                                              |                                  |
| -4          | > Sheet    | 1 (+)                                           |                               |                                         |                    |                                                                              |                                  |
| Read        | <u> </u>   |                                                 |                               |                                         |                    |                                                                              |                                  |
|             |            | e to search                                     |                               | 🛱   👝 🌲 🧑                               | s 🐖                | × ()                                                                         | 🥚 80°F Sunny 🗥 📥 🖼               |

Once spell check is complete you will need to click on file/save as/click on the save as type and select CSV (comma delimited)

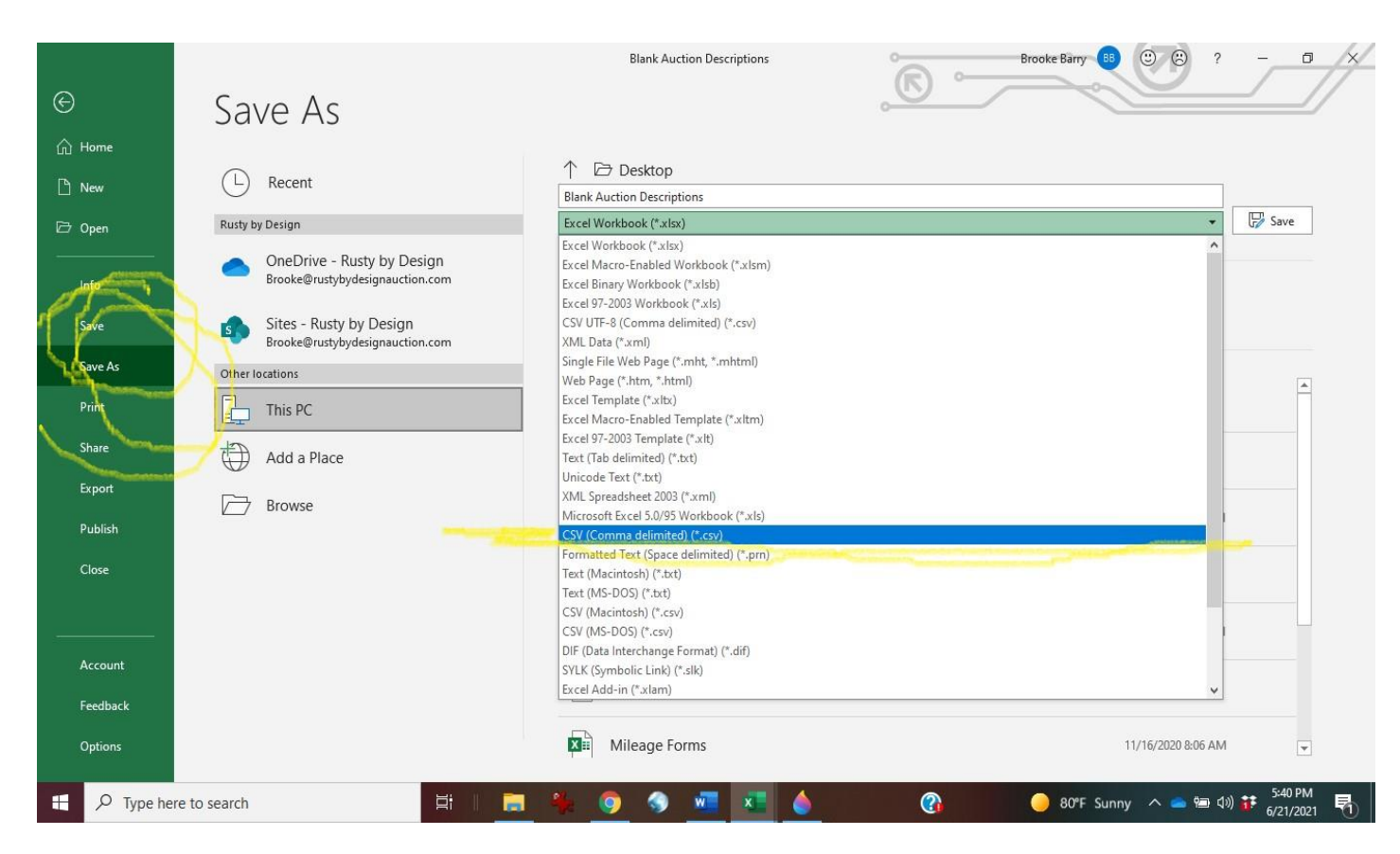

Now the spreadsheet is ready to be imported.

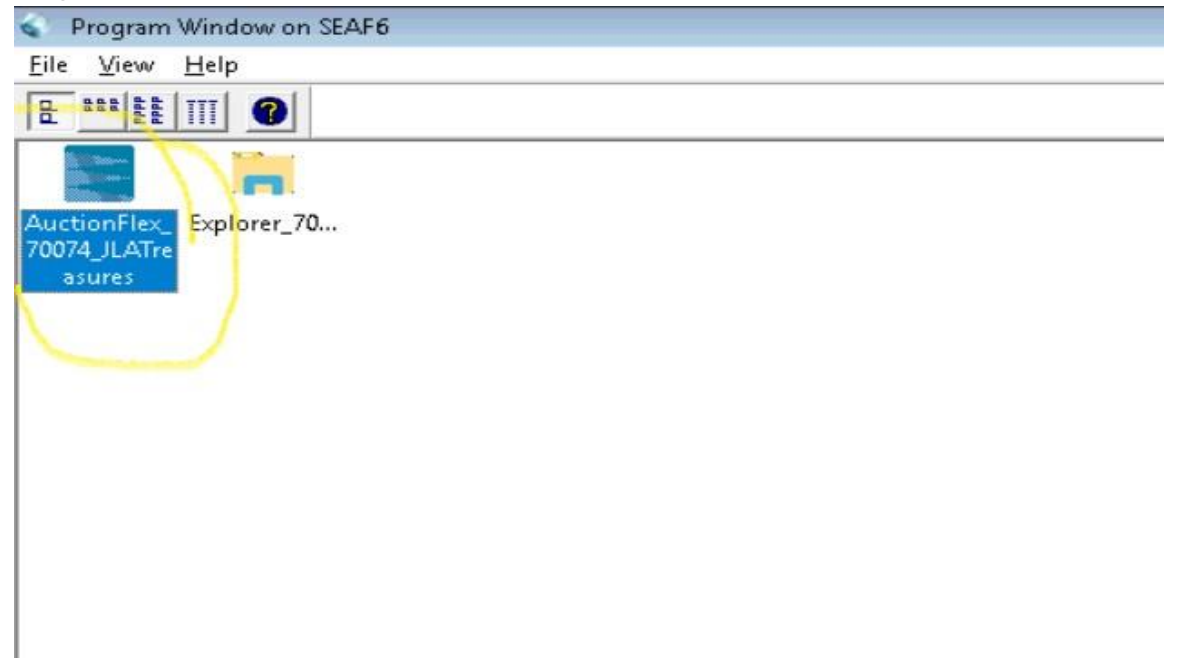

1. Click on the Select/New Button and select the auction you need to import descriptions into.

|                                                                              | Active Auction                                                                                                    |
|------------------------------------------------------------------------------|----------------------------------------------------------------------------------------------------|
|                                                                              | 1109 - Southlake St. Charles Court Estate SaleOnline Only!                                                                                                    |
|                                                                              |                                                                                                    |
| Selec                                                                        | Active Auction                                                                                                    |
| () Op                                                                        | n Auctions 🔿 Completed Auctions 🥥 🔿 All Auctions                                                                                                    |
| Au                                                                           | ion ID Name Date(s)                                                                                                    |
| 1076<br>1094<br>1095<br>1102<br>1106<br>1107<br>1108<br>1109<br>1110<br>1111 | Dallas Danvers Dr. Estate SaleOnline Only!!7/18/2021-7/22/2021Rockwall Hunters Glen N. Relocating Sale-Online Only!7/3/2021-7/8/2021Fort Worth Treasured Relics on Rosemont Avenue-Online Only!6/18/2021-6/22/2021Dallas Glenmeadow Court Estate SaleOnline Only!!6/11/2021-6/15/2021Plano Lancelot Dr. Downsizing SaleOnline Only!!6/12/2021-6/23/2021Plano Masters Circle Estate SaleOnline Only!!6/12/2021-6/16/2021Dallas Meadowhaven Drive Estate SaleOnline Only!!6/26/2021-6/30/2021Southlake St. Charles Court Estate SaleOnline Only!!6/26/2021-6/30/2021Father's Day Gallery SaleOnline Only!!6/27/2021-6/20/2021Arlington Oak Bluff Drive Estate SaleOnline Only!!7/19/20214th of July Extravaganza Gallery SaleOnline Only!!7/1/2021-7/5/2021Waxahachie Arrowhead Rd. Relocating SaleOnline Only!!7/1/2021-7/2/2021Trace Reference de M. Relocating SaleOnline Only!!7/1/2021-7/2/2021 |
| 1112<br>1113<br>1114<br>1115<br>1116                                         | Carrollton Glen Morris Road Estate Sale-Online Only!! 7/14/2021-7/9/2021<br>Dallas Cochran Chapel Road Estate Sale-Online Only!! 7/26/2021                                                                                                    |

2. Click on the Auction Lots & Preview Images button.

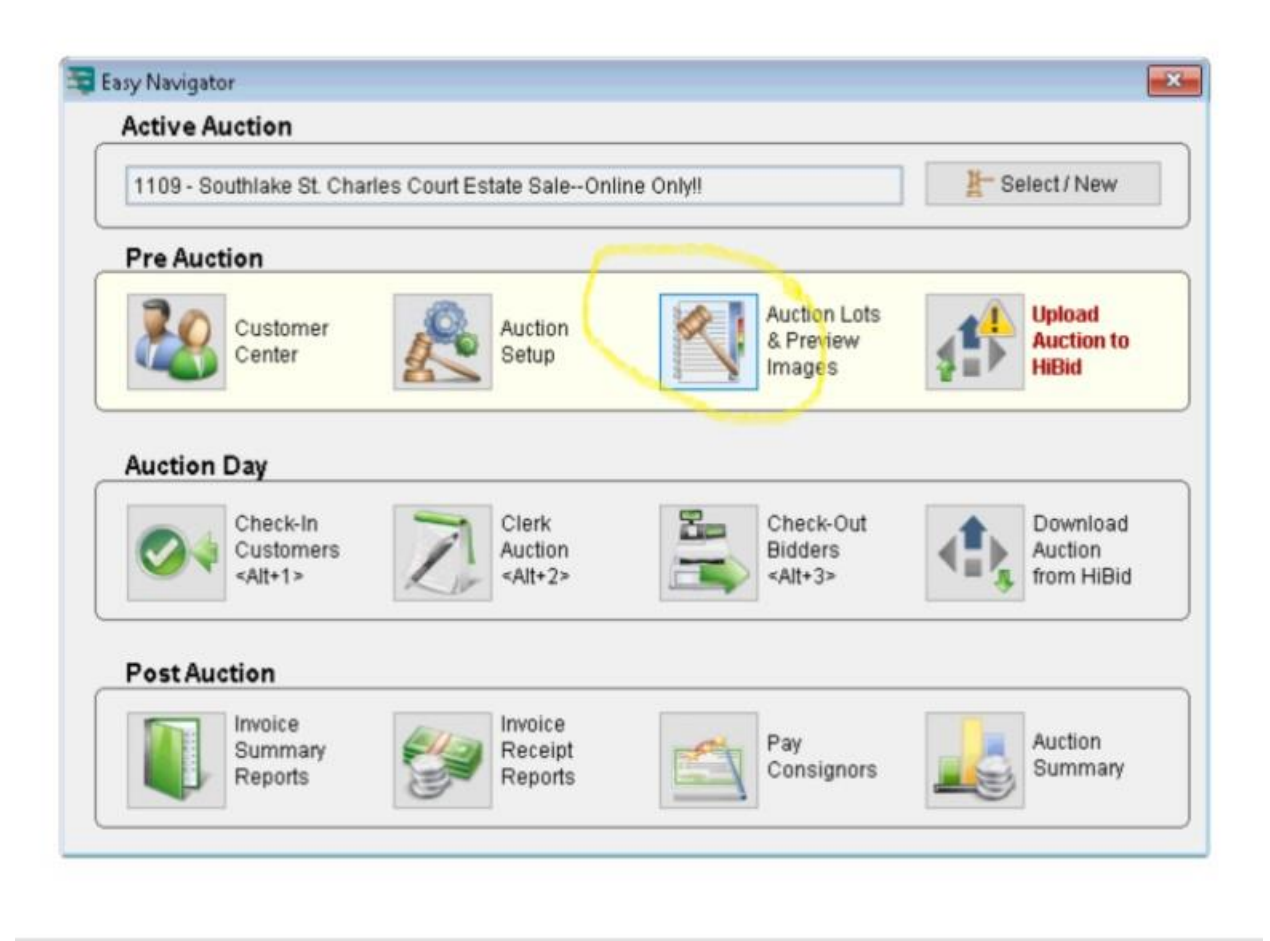

3. You will have to enter the username & password again

4. Click on the Import Lots button

|              |              |           | Entry Images Barcode Images Inventory#                      | from List  |          | Lots   🖾 Imag |
|--------------|--------------|-----------|-------------------------------------------------------------|------------|----------|---------------|
| 4 <u> </u>   | Remove       | Lot#      | Lead                                                        | Quantity   | Qty Left | Feat          |
| E Lot Detail |              | 1         | On Site Pickup in Southlake by Appt. Only!!                 | 1.00       | 1.00     |               |
|              | / Edit       | 1b Auct   | ion Flex                                                    | 23         | 1.00     |               |
| Preview      | 7 Renumber   | 2         |                                                             | )          | 1.00     |               |
|              |              | 3         | It is HIGHLY recommended that you make a backup of your     | data prior | 1.00     |               |
| Consignors   | ▲ Sale Order | 5         | to importing inventory/lots.                                |            | 1.00     |               |
| 👗 Advanced   | Ja Source    | 6         |                                                             |            | 1.00     |               |
| •••          | Source       | 7         |                                                             |            | 1.00     |               |
|              | 🐟 Reassign   | 9         |                                                             | OF         | 1.00     |               |
|              |              | 10        |                                                             |            | 1.00     |               |
|              |              | 11        | Same Bassiver STD DE135                                     | 1.00       | 1.00     |               |
|              |              | 12        | Sanyo 25" TV                                                | 1.00       | 1.00     |               |
|              |              | 13        | Wall Mount Crosses                                          | 1.00       | 1.00     |               |
|              |              | 14        | Selection of Framed Prints                                  | 1.00       | 1.00     |               |
| A            |              | 15<br>15a | Two Landscape Prints<br>Silk Panels Sewn Together in Wood & | 1.00       | 1.00     |               |
| Export       |              | 16        | Stone & Mineral Art Cross                                   | 1.00       | 1.00     |               |
| d. Unload    | 0            | 17        | Alfred Meakin Ironstone Tea Leaf Serving                    | 1.00       | 1.00     |               |
| Opioad       | -0           | 18        | Three Table Lamps                                           | 1.00       | 1.00     |               |
| Download     | ନ            | 20        | Colorful Wall Cross Decor                                   | 1.00       | 1.00     |               |
| - Dominoud   |              | 21        | Lalique Crystal Coasters & Tumhlers                         | 1 00       | 1 00     |               |
| 🚊 Reports    |              | 28        | 52                                                          | 262.00     | 262.00   |               |
|              |              | A (       | Ontional Columna DhLClick Action Edit                       |            |          |               |
|              |              | <b>11</b> | optional Columns Don-Glock Action Edit                      |            |          |               |

- 6. Click on the square box to the right to find your file

|   |                                                                                                    | A Open                                                                                                    | ×                         |
|---|----------------------------------------------------------------------------------------------------|----------------------------------------------------------------------------------------------------|---------------------------|
| * | It is HIGHLY recommended that you make a backup of your data befor<br>importing a list of inventory/lots.<br>To make a backup of your data close all open forms and then go to<br>Miscellaneous->System Maintenance->Backup.<br>In the next step you will assign "field mappings" by telling Auction Fle<br>the data in each column is. For example column1 might be the descrip<br>column2 could be the consignor code, column3 could be the reserve, o | Look jn:<br>24120 Edited TDK<br>Recent litems<br>Desktop<br>Desktop<br>Libraries<br>Libraries<br>Libraries<br>Pictures<br>Pictures<br>Pi |                           |
|   | Upload     I8 Three Table Lamps     Judith Stone Water Color or     Colorful Wall Cross Decor     Jainue Crystal Coasters &     Z62     Colorful Wall Counts     Dist-Click Actio                                                                                                    | This PC Shared Putty Driste Estate Sale Auctions Southale - St. Charles Court Restance Cleme C (M.) File genee. Files of type: File                                                                                                    | OK<br>Cancel<br>Code Page |

7. Select Client C (M) Desktop/then go to where you saved the file if it was in a folder on your desktop or just on the desktop

|   | Copen        |                      |                                        |                                         | ×           |          |
|---|--------------|----------------------|----------------------------------------|-----------------------------------------|-------------|----------|
|   | Look in      | : Client C (M:       |                                        | Y 3 1 1 1 1 1 1 1 1 1 1 1 1 1 1 1 1 1 1 | 1           |          |
|   | 1            | Name                 |                                        | Date modified                           | Туре        |          |
|   | <b>X</b>     | Intel                |                                        | 2/9/2021 3:00 PM                        | File folder |          |
|   | Quick access | PerfLogs             |                                        | 12/7/2019 3:14 AM                       | File folder |          |
|   |              | Program F            | iles                                   | 5/4/2021 3:39 PM                        | File folder |          |
|   |              | Program F            | iles (x86)                             | 5/4/2021 3:34 PM                        | File folder |          |
| , | Desktop      | Users                |                                        | 2/9/2021 1:38 PM                        | File folder |          |
|   | 1            | Wil Date o<br>Folder | reated: 12/7/2019 3:03 AM<br>s: Brooke | 6/19/2021 4:45 PM                       | File folder |          |
|   | Libraries    |                      |                                        |                                         |             |          |
|   | This PC      |                      |                                        |                                         |             |          |
|   | 1            |                      |                                        |                                         |             |          |
|   |              | <                    |                                        |                                         | >           |          |
|   | Network      |                      |                                        |                                         |             | - K      |
|   |              | File <u>n</u> ame:   |                                        | ~                                       |             | <b>*</b> |
|   |              | Files of type:       | File                                   | ~                                       | Cancel      |          |
|   |              |                      |                                        |                                         |             |          |
|   |              |                      |                                        |                                         | Code Page   |          |
|   |              |                      |                                        |                                         | Code Page   |          |

## Select Users

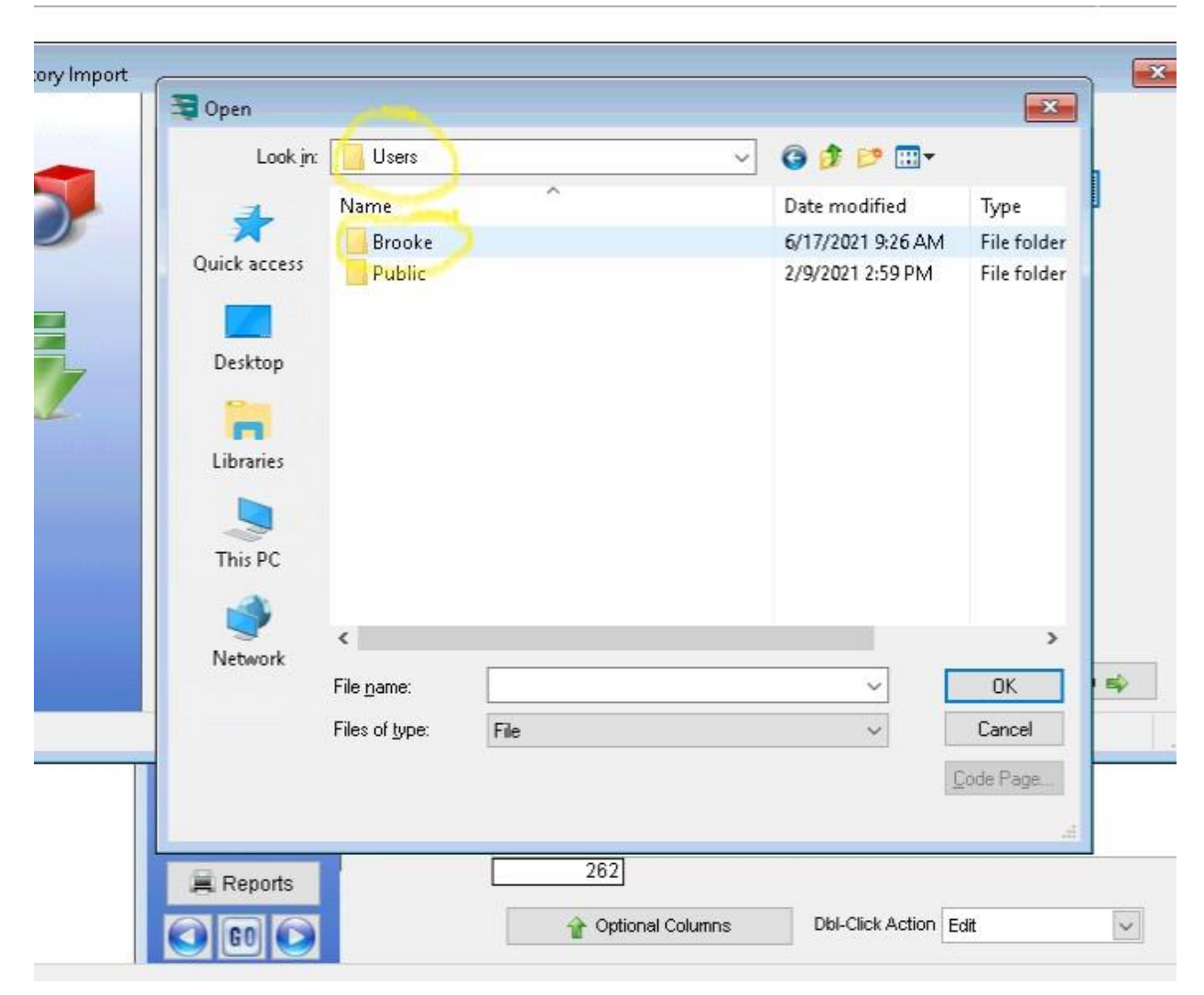

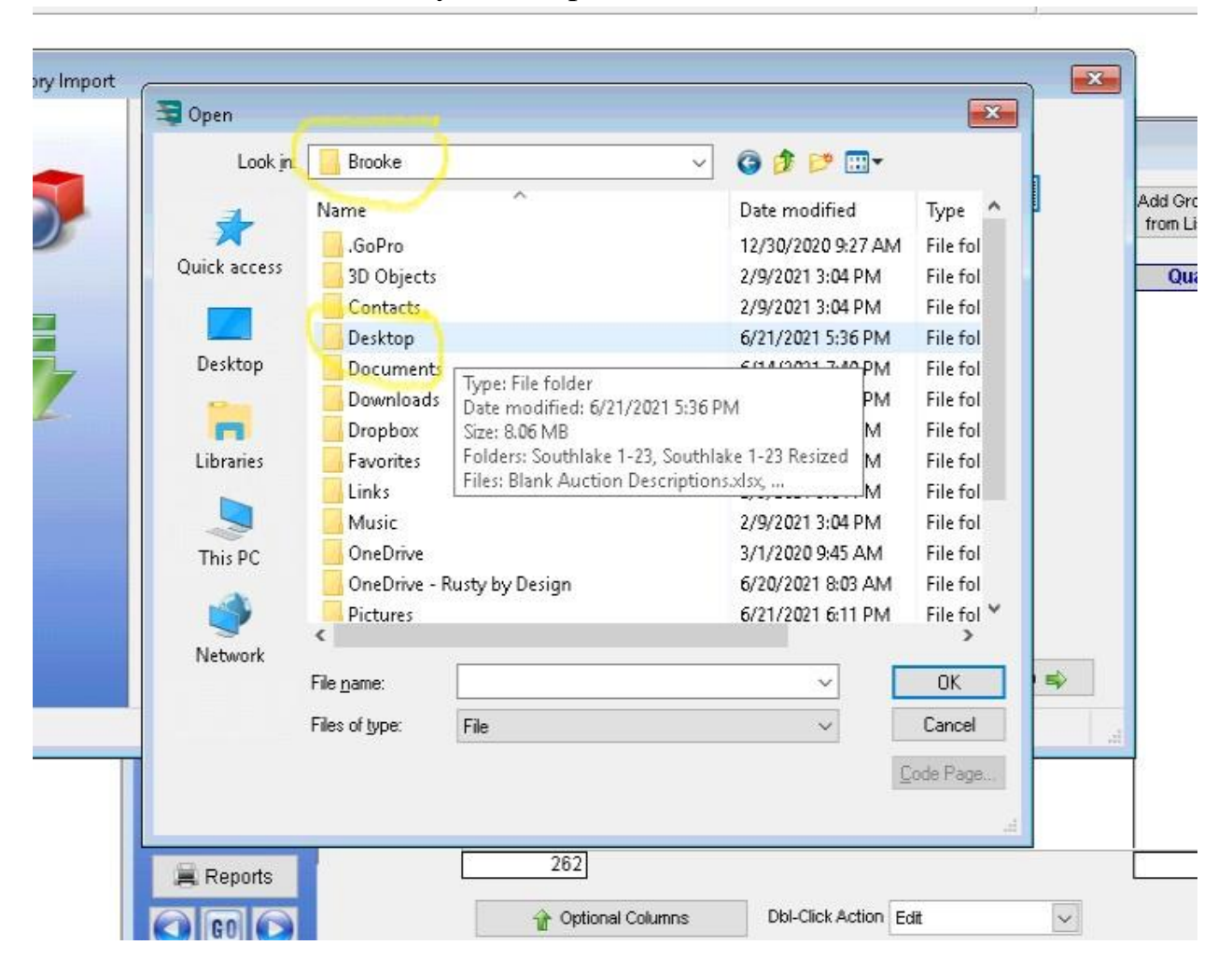

Select whatever the name of your computer is listed as

## Select Desktop

|              |                                  |                             |                                  |                | <u> </u>           | 1     |
|--------------|----------------------------------|-----------------------------|----------------------------------|----------------|--------------------|-------|
| Quick access |                                  |                             |                                  |                |                    |       |
|              |                                  | Ndles es Francis            | No.                              | . Due du aties |                    |       |
| Desktop      | Updated 5.2021.x                 | 6.15.xlsx                   | Milleage Forms.xis               | June Week      | n Avg.<br>: 3.xlsx | L     |
| -            |                                  |                             |                                  |                |                    | Ŀ     |
| Libraries    |                                  |                             |                                  |                |                    |       |
|              | 1                                |                             | T                                | iner CSV File  |                    | -     |
| This PC      |                                  |                             | Ś                                | ize: 378 KB    | 6/21/2021 6/       | 01 DK |
| -            | Production<br>Reports Blank.xlsx | Red Blank<br>Description Sp | Southlake Le<br>descriptions.csv | ate mounieu    | 0/21/2021 0.1      | 21 Ph |
| Network      |                                  |                             |                                  | 2              | ~                  |       |
|              | File <u>n</u> ame:               |                             |                                  | [              | OK                 |       |
|              | Files of <u>type</u> : Fi        | le                          |                                  | ~              | Cancel             |       |
|              |                                  |                             |                                  | 1              | Code Page          |       |

and the second second s

and the second second second

Make sure you select the CSV file

8. Click on the Next Step Button

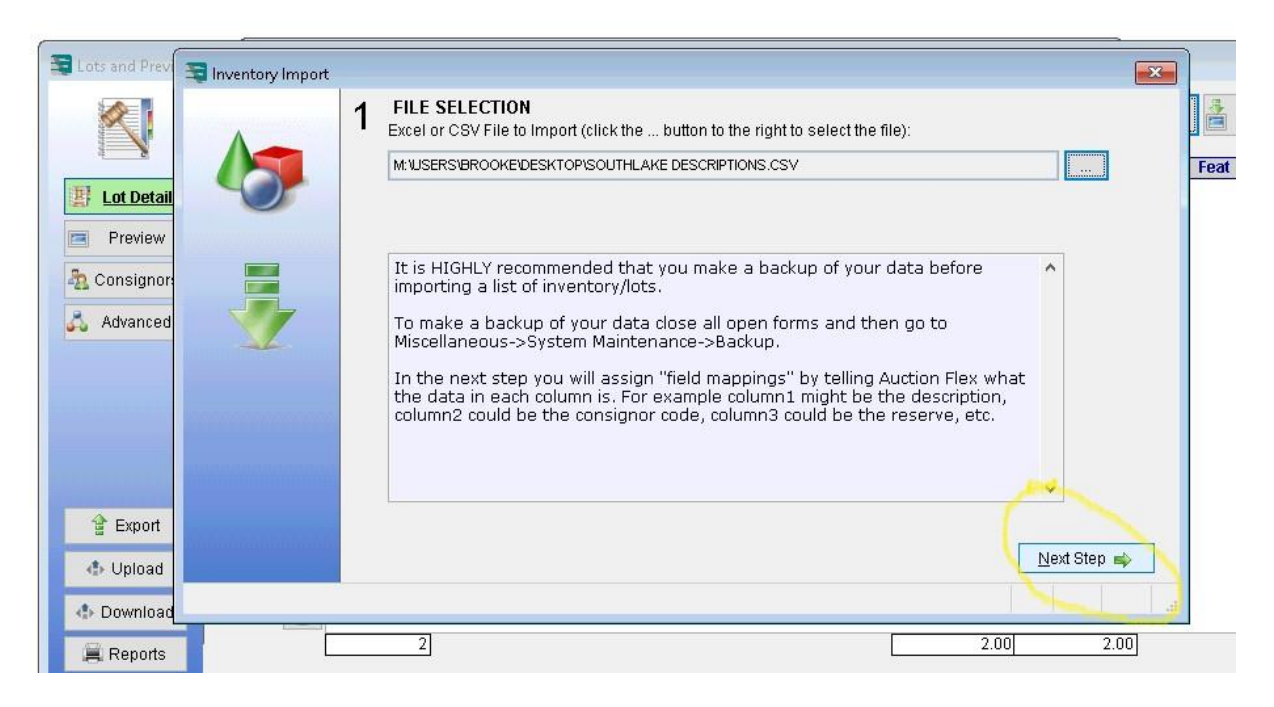

9. The next screen should look like this

| 2 Please add the fields from the left, I<br>Available Fields                                                                                                    | in the order they are in | your import file, to the box on the rig<br>Fields included with file to impor             | yht.<br>t |
|----------------------------------------------------------------------------------------------------|--------------------------|-------------------------------------------------------------------------------------------|-----------|
| Inventory#<br>Sale Order<br>Auction Seller Code<br>CO#<br>Inventory Type Description<br>Inventory Type Code<br>Description2<br>Description3<br>Description4<br>Description5<br>Min Est Each<br>Max Est Each<br>Total Reserve<br>Ship (Y/N or T/F or 1/0)<br>Full Category ID | Add Remove               | Lot#<br>Consignor/Vendor Code<br>Quantity<br>Lead/Title<br>Description1<br>Start Bid Each | *<br>*    |
| 👍 Previous Step                                                                                                    |                          | Ne                                                                                        | xt Step 🛋 |

10. Click the Next Step Button and make sure that the box that says skip the first row when importing is checked.

| A     | 3 FIELD MF           | APPING REVIEW                |             |                          |                   |                     |
|-------|----------------------|------------------------------|-------------|--------------------------|-------------------|---------------------|
|       | Please car           | etuily review these field ma | ppings pric | or to proceeding to Step | 4.                |                     |
| ail 🌕 |                      | Consignorvendorcode          | Quantity    | 1                        | Lead              |                     |
| t.    | Lot                  | Consignor                    | 0.00        | Item                     | No. 1 Contraction |                     |
|       | 1a                   | 12121                        | 1.00        |                          |                   |                     |
| r:    | 2                    |                              | 1.00        |                          |                   |                     |
|       | 3                    |                              | 1.00        |                          |                   |                     |
|       | 4                    |                              | 1.00        | 212121                   |                   |                     |
|       | 5                    |                              | 1.00        |                          |                   |                     |
|       | 6                    |                              | 1.00        |                          |                   |                     |
|       | 7                    |                              | 1.00        |                          |                   |                     |
|       | 8                    |                              | 1.00        | 211212                   |                   |                     |
|       | 9                    |                              | 1.00        |                          |                   |                     |
|       | 10                   |                              | 1.00        | 2                        |                   | v                   |
|       | <                    | <i></i>                      |             |                          |                   | >                   |
|       |                      |                              |             |                          |                   |                     |
|       | 👍 <u>P</u> revious S | tep                          |             |                          |                   | <u>N</u> ext Step 📣 |

11. Click the Next Step Button, the next step button again, make sure "do not use" circle is highlighted or filled in, then click on the next step button, then click on the Import Inventory.

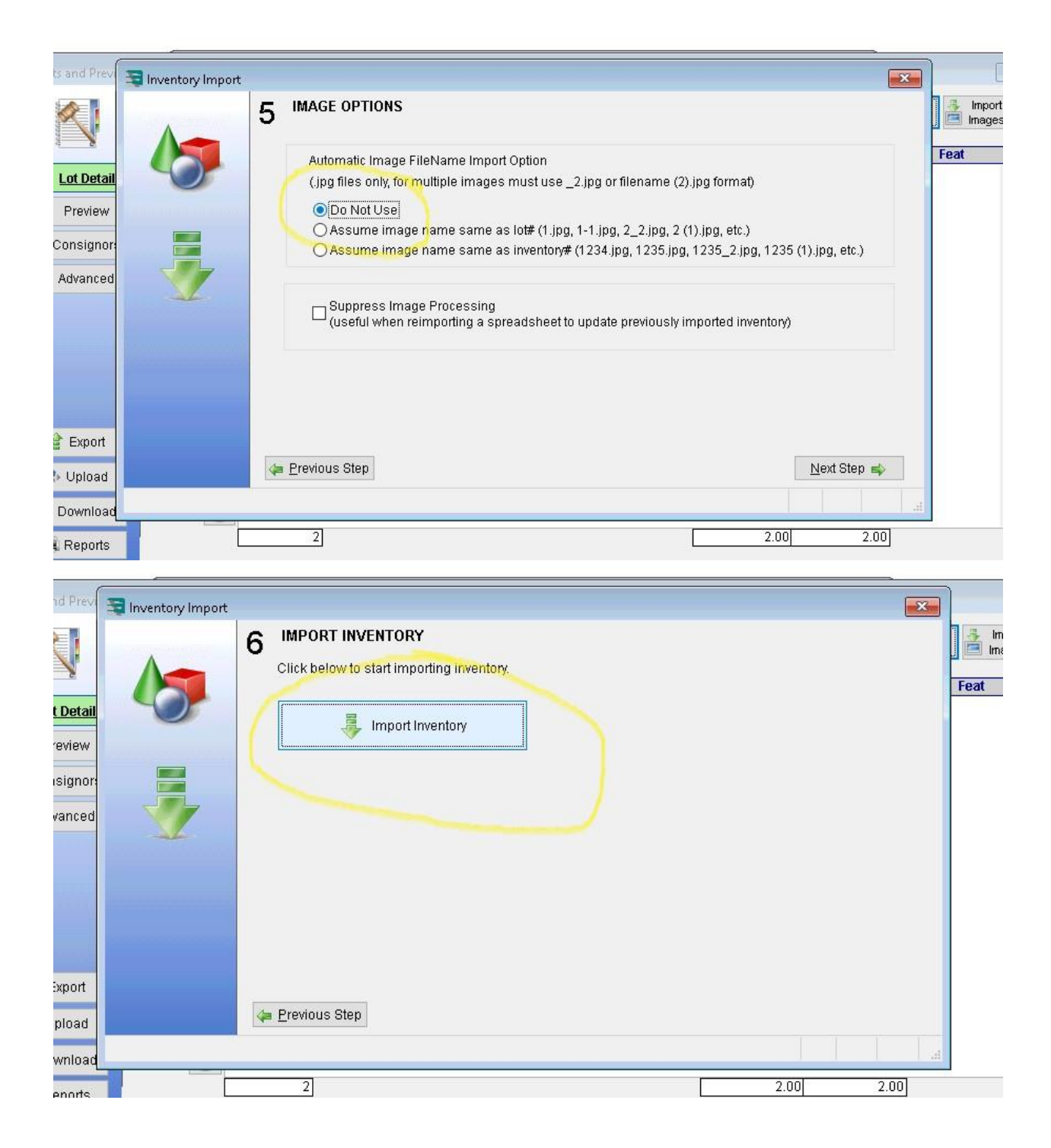

12. Click the Ok button when a prompt comes up about an Error (this always does this but it does not change the outcome of importing)

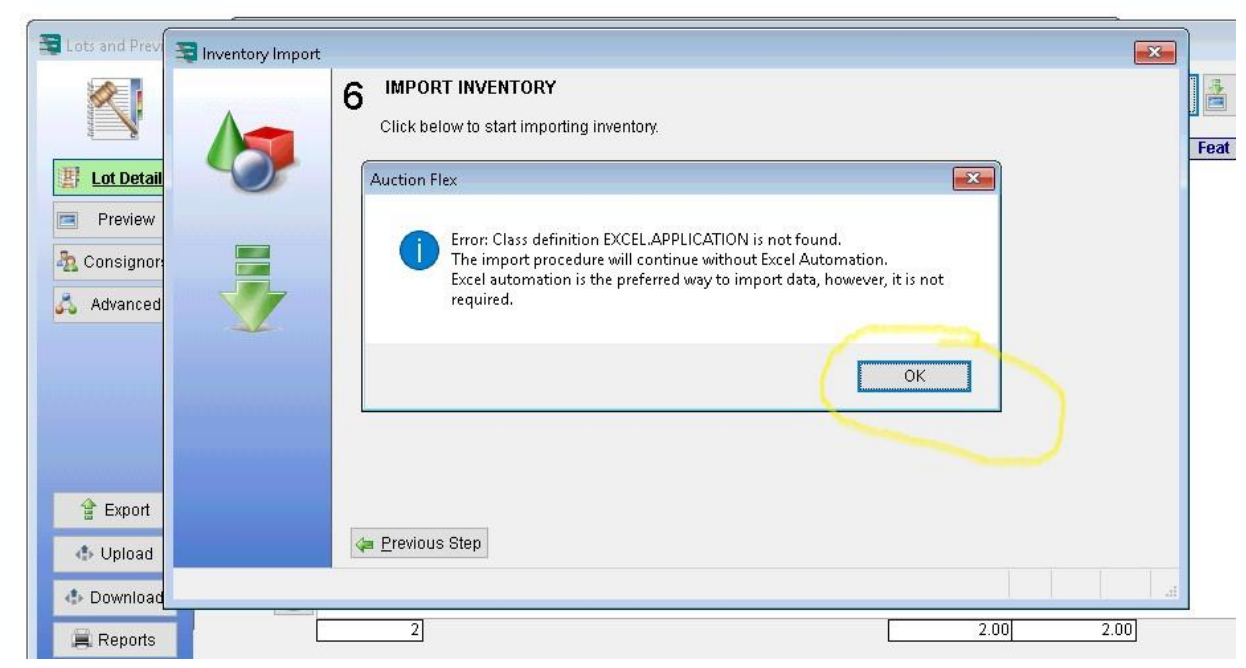

13. It will import the descriptions and you will press the Ok button once done.

| Auction Flex                                                                                                    |  |  |   |
|----------------------------------------------------------------------------------------------------|--|--|---|
| Import Messages                                                                                                    |  |  |   |
| Skipping row 1489 with empty lead/description - Lot# 1488<br>Skipping row 1490 with empty lead/description - Lot# 1480<br>Skipping row 1491 with empty lead/description - Lot# 1490<br>Skipping row 1492 with empty lead/description - Lot# 1491<br>Skipping row 1493 with empty lead/description - Lot# 1492<br>Skipping row 1494 with empty lead/description - Lot# 1493<br>Skipping row 1495 with empty lead/description - Lot# 1493<br>Skipping row 1496 with empty lead/description - Lot# 1493<br>Skipping row 1496 with empty lead/description - Lot# 1495<br>Skipping row 1496 with empty lead/description - Lot# 1495<br>Skipping row 1496 with empty lead/description - Lot# 1495<br>Skipping row 1496 with empty lead/description - Lot# 1495<br>Skipping row 1498 with empty lead/description - Lot# 1495<br>Skipping row 1499 with empty lead/description - Lot# 1495<br>Skipping row 1500 with empty lead/description - Lot# 1496 |  |  | ^ |
|                                                                                                    |  |  |   |
|                                                                                                    |  |  |   |